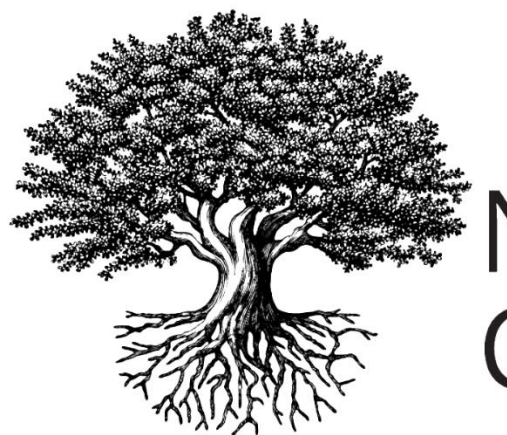

National Student Clearinghouse®

## How to Open a Text File in Excel

OCTOBER 16, 2018

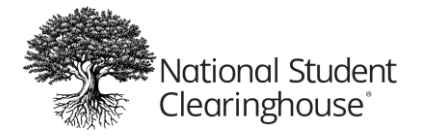

1. Open your file in Excel. When the *File Open* dialog opens, drop down to **All Files** or **Text Files**, then select your file. Excel automatically opens the *Text Import Wizard*, which will walk you through inputting your data.

| ne lext wizard has                                                                                                    | determined that                                                                                            | your data is D                                                                                | elimited.                                                                                                    |         |
|----------------------------------------------------------------------------------------------------|----------------------------------------------------------------------------------------------------|-----------------------------------------------------------------------------------------------|----------------------------------------------------------------------------------------------------|---------|
| this is correct, cho                                                                                                    | ose Next, or choo                                                                                          | ose the data ty                                                                               | pe that best describes your data.                                                                                                    |         |
| Original data type                                                                                                    |                                                                                                    |                                                                                               |                                                                                                    |         |
| Choose the file typ                                                                                                    | e that best desc                                                                                           | ribes your data                                                                               | a:                                                                                                    |         |
| Delimited                                                                                                    | - Characters su                                                                                            | uch as commas                                                                                 | s or tabs separate each field.                                                                                                    |         |
| Fixed width                                                                                                    | - Fields are ali                                                                                           | gned in colum                                                                                 | ins with spaces between each field.                                                                                                    |         |
|                                                                                                    |                                                                                                    |                                                                                               |                                                                                                    |         |
| 13 PT 100 0 0 PT 38 YOULD                                                                                                    |                                                                                                    |                                                                                               | A TANK OF THE A REAL TANK OF THE A REAL TANKS                                                                                                    |         |
| ] <u>M</u> y data has head                                                                                                    | l 💌                                                                                                    | File <u>o</u> rigin:                                                                          | 437 : OEM United States                                                                                                    | 10      |
| My data has head<br>Preview of file C:\U<br>1 H160987600HC<br>2 D1XXXXXXXXXXXX<br>3 D1XXXXXXXXXXXX                                                  | ders.<br>sers/mason/Doc<br>METONN GEAR<br>santeAAlbert<br>vulieYBudet15                                    | File <u>o</u> rigin:<br>uments\TO DC<br>UP20140901<br>sonJr19900<br>99012292014               | 437 : OEM United States<br>D a\Outreach Sample Batch Query File (C<br>CBS<br>320201406010010045643 .M. ROTC<br>066010010098456 . F. ROTC                                                 | B).txt. |
| My data has head<br>Preview of file C:\U<br>1 A160987600BC<br>2 D1XXXXXXXXXXXXX<br>3 D1XXXXXXXXXXXXXXXX<br>5 D1XXXXXXXXXXXXXXXXXXXXXXXXXXXXXXXXXXXX | ders.<br>sers\mason\Doc<br>METOWN GEAR<br>usanteAAlbert<br>ValieYBudet19<br>IadiaNesvader<br>rankGHwand19  | File <u>o</u> rigin:<br>uments\TO DC<br>UP20140901<br>90012292014<br>an11990082               | 437 : OEM United States<br>D a\Outreach Sample Batch Query File (C<br>CBS<br>1320201406010010045643 .M. ROTC<br>106010010098456 .F .ROTC<br>1201406010010065486 .F                       | B).txt. |
| My data has head<br>Preview of file C:\U<br>1 #16098760080<br>2 b1XXXXXXXXXXXX<br>3 b1XXXXXXXXXXXX<br>5 b1XXXXXXXXXXXX<br>4 c                       | ders.<br>Sers\mason\Doc<br>METOWN GEAR<br>IsanteAAlbert<br>VulieYBudet15<br>IadiaNesvader<br>TrankGHwang15 | File <u>o</u> rigin:<br>uments\TO DC<br>UP20140901<br>90012292014<br>ean1990082<br>9900142014 | 437 : OEM United States<br>D a\Outreach Sample Batch Query File (C<br>CBS<br>1320201406010010045643 .M . ROTC<br>06010010098456. F . ROTC<br>1201406010010065486 .F<br>06010010098453 .M | 8).txt. |

2. Choose **Delimited** and click **Next**.

**Note:** Excel is set to start the import at row 1 and File Origin, 437: OEM United States. If it does not, you should change it to this.

- 3. Excel should automatically. Choose **Tab** as your delimiter.
  - If it does not and you are opening a tab delimited file, please select **Tab** as the *Delimiter* and click **Next**.
  - If, instead, you are opening a comma separated file, please select **Comma** as the *Delimiter* and click **Next**.

| Delimi                         | reen lets you se<br>v below.<br>iters<br>ib<br>emicolon<br>omma<br>opace<br>ther: | et the deli                    | miters your data contai<br>t consecutive delimiters<br>alifier: | ns. You can see t<br>as one                   | how      | your text is aff                      | ected in the                     |   |
|--------------------------------|-----------------------------------------------------------------------------------|--------------------------------|-----------------------------------------------------------------|-----------------------------------------------|----------|---------------------------------------|----------------------------------|---|
| Data g                         | preview                                                                           |                                |                                                                 |                                               |          |                                       |                                  |   |
| Data p<br>H1<br>D1<br>D1       | 609876<br>000000000000000000000000000000000000                                    | 00<br>Asante<br>Julie          | ROMETOWN GEAR UP<br>A<br>Y                                      | 20140901<br>Albertson<br>Budet                | CB<br>Jr | S<br>19900320<br>19901229             | 20140601                         | 1 |
| Data 1<br>H1<br>D1<br>D1<br>D1 | 609876<br>000000000000000000000000000000000000                                    | 00<br>Asante<br>Julie<br>Nadia | HOMETOWN GEAR UP<br>A<br>Y                                      | 20140901<br>Albertson<br>Budet<br>Nesvaderani | CB<br>Jr | S<br>19900320<br>19901229<br>19900821 | 20140601<br>20140601<br>20140601 | Î |

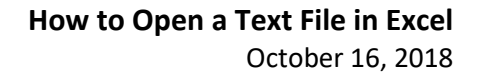

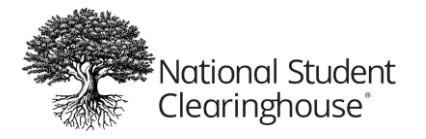

4. In the final window, the default data format is set to *General*. Change the *Column* data format to **Text**.

To do this:

- 1. Highlight all of the columns in the *Data Preview* by clicking on the first column.
- 2. Hold the shift key and scroll all the way to the right and click the last column.
- 3. After all the data is highlighted, change the *Column* data format to **Text**.
- 4. Click Finish.

| Text Import Wizard - Step 3                                                                                                    | 3 of 3      |      |               |          |      |      | -    | ?      | x |
|----------------------------------------------------------------------------------------------------|-------------|------|---------------|----------|------|------|------|--------|---|
| This screen lets you select each column and set the Data Format.   Column data format   General   Image: Column data format   General   Image: Column data format   General   General   Image: Column data format   General   Image: Column data format   General   General   Ima |             |      |               |          |      |      |      |        |   |
| Data <u>p</u> review                                                                                                    |             |      |               |          |      |      |      |        |   |
| Tefext                                                                                                    | Text        | Text | Text          | Text     | Text | Text | Text | Text   |   |
| e A                                                                                                    | Albertson   | Jr   | 5<br>19900320 | 20140601 |      |      | 00   | 100456 |   |
| Y                                                                                                    | Budet       |      | 19901229      | 20140601 |      |      | 00   | 100984 |   |
|                                                                                                    | Nesvaderani |      | 19900821      | 20140601 |      |      | 00   | 100654 |   |
| G                                                                                                    | Hwang       |      | 19900104      | 20140601 |      |      | 00   | 100984 | Ŧ |
| •                                                                                                    |             |      | I             | "        |      |      |      | 1      |   |
| Cancel < <u>B</u> ack Next > <u>F</u> inish                                                                                                    |             |      |               |          |      |      |      |        |   |